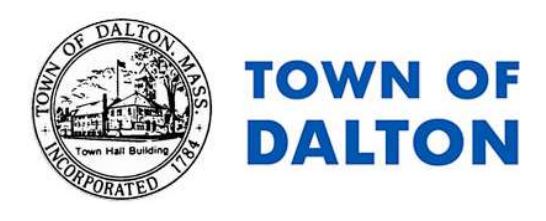

How to Find Abutters

Go to <u>https://next.axisgis.com/DaltonMA/</u> or click on the "New - Interactive Assessors Map" link on the Board of Assessors webpage; <u>https://dalton-ma.gov/dalton-board-of-assessors/</u>.

Fill in your address in the upper right hand corner in the blue box.

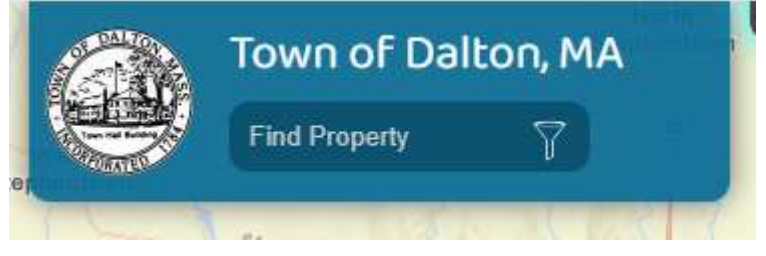

Click on the circle with houses in it, shown circled in red. It will come up as "abutters" when you hover your mouse over it.

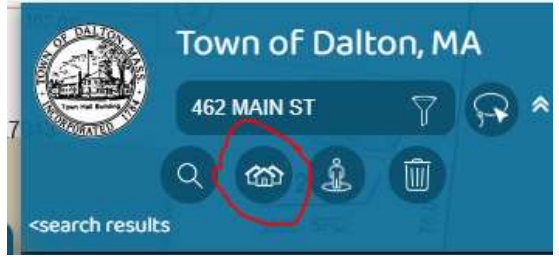

Type in 300 in the "Buffer Options" section, and you will get a drop down list of abutters within 300 feet of the address, as well as a geographic representation. The total is automatically calculated (circled in red). Please fill this total out in the "abutters' letters" section of the preliminary form.

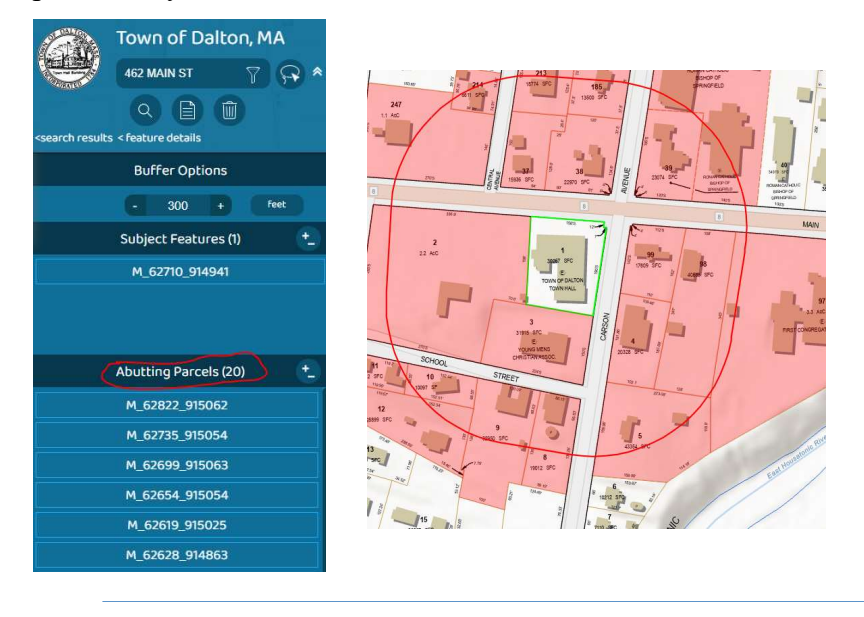

dalton-ma.gov

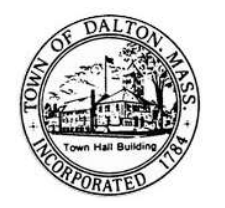

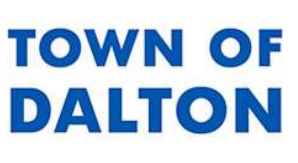

Janko Tomasic Town Planner Town of Dalton 462 Main St. Dalton, MA 01226 413-684-6111 X 304 | jtomasic@dalton-ma.gov